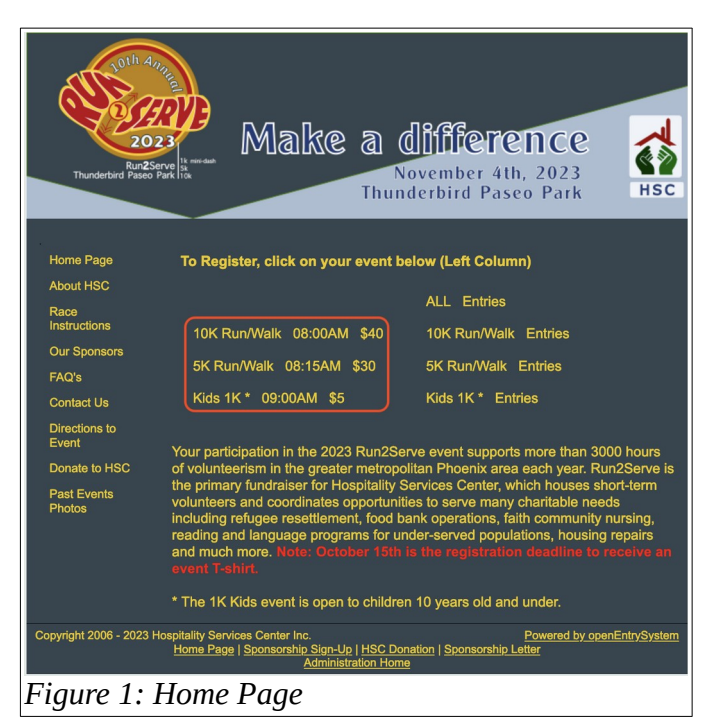

Enter Race(s)
Step 1 - Agree to Run2Serve Waiver
WalVER - I hereby waive any and all claims I may have against Run2Serve 5K/10K Run/Walk, its sponsors
and their representatives, subsidiaries and assigns, for any and all injuries I may suffer in the Event. I attest
that I am physically fit and sufficiently trained for the completion of the Event, and that I have no medical
disability or illness (related to Covid-19 or Otherwise) I hat would endanger myself or others by taking part (and
I will not participate if unfit on the day of the Event). I agree that my name and any photograph of me and/or
my minor child, and any record of this Event in which I may appear, may be used for any legitimate purpose,
including advertising and romotion.

I continue to step 2
Contrinue to step 2
Corpright 2006 - 2023 Hospitality Services Center Inc.

Figure 2: Terms and Conditions Page

tep 2 - Supply Entry Details Select Race(s): 11/4/23 10K Run/Walk
 11/4/23 5K Run/Walk 2 Your Details: First Name: Some Phone: 602-999-0000 Gender Male 
 Female Last Name: Person Date of Birth: Address: 100 Anywhere Ave 1/1/1960 Walking? No age group or medals Email Address: someperson@cox.net City: Phoenix Confirm Email: someperson@cox.net Please note: you must enter a valid email address. You will receive important race entry information and details of your payment via email. State Zipcode: 85029 3 Race Options: T-shirt Size: ○ Small ○ Medium ● Large ○ Extra Large ○ Extra Extra Large ○ None Please Note: We will do our best to provide the size you specify but we can't guarantee your size will be available on race day. A Payment Due: Charitable Donation Please enter a donation if you feel able to 0.00 Sponsor Coupon Enter Sponsor Coupo Race Fee: \$40.00 \$40.00 Continue to step 3 Cancel Copyright 2006 - 2023 Hospitality Services Center In wered by openEntrySyster Figure 3: Entry Details Page

From the home page select the race you want to register for. There are three races to choose from.

Agree to the race conditions and continue to the entrant information page.

Enter information for the first entrant. Note that the information on your first entry will populate the PayPal credit card page including the name, address phone. None that more entries can be added to your order as explained below.

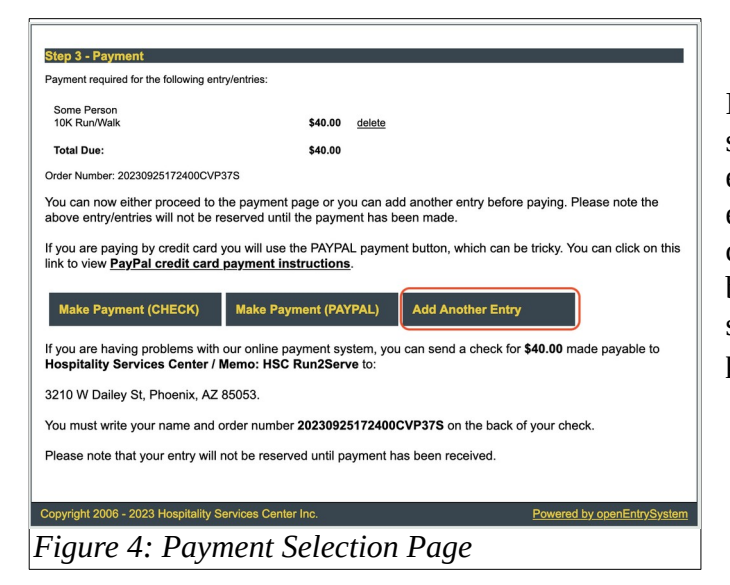

If you want to add another entry to this payment select the "Add Another Entry" button and select either the 5K/10K events or the Kids Dash to enter info for another entrant(s). To pay by check select the "Make Payment (CHECK)" button. The "Make Payment (PAYPAL)" button supports paying from your PayPal account or paying with a credit card. (Optional)

| Enter Race(s)                                                                     |                    |  |  |  |
|-----------------------------------------------------------------------------------|--------------------|--|--|--|
| Step 1a - Select Race Ty                                                          | ре                 |  |  |  |
| Select Race Type:                                                                 | R2S_Runs           |  |  |  |
| Cancel                                                                            | Continue to step 2 |  |  |  |
| Copyright 2006 - 2023 Hospitality Services Center Inc. Powered by openEntrySystem |                    |  |  |  |
| Figure 5: Select Race Type Page                                                   |                    |  |  |  |

For additional entries select race type (optional).

| Step 2 - Supply Entry Details  Select Race(s):  11/4/23 10K Run/Walk 11/4/23 50K Run/Walk 11/4/23 50K Run/Walk |                                                                                          |                                                                                                    |                                                                                             |  |  |
|----------------------------------------------------------------------------------------------------|------------------------------------------------------------------------------------------|----------------------------------------------------------------------------------------------------|---------------------------------------------------------------------------------------------|--|--|
| 2 Your Deta                                                                                                    | ils:                                                                                     |                                                                                                    |                                                                                             |  |  |
| First Name:                                                                                                    | Another                                                                                  | Phone:                                                                                               | 602-999-1111                                                                                |  |  |
| Last Name:                                                                                                    | Person                                                                                   | Gender:                                                                                              | O Male    Female                                                                            |  |  |
| Address:                                                                                                    | 100 Anywhere Ave                                                                         | Date of Birth:                                                                                       | 2/2/1960                                                                                    |  |  |
|                                                                                                    |                                                                                          | Walking?                                                                                             | No age group or medals                                                                      |  |  |
| City:                                                                                                    | Phoenix                                                                                  | Email Address:                                                                                       | anotherperson@cox.net                                                                       |  |  |
| State:                                                                                                    | AZ                                                                                       | Confirm Email:                                                                                       | anotherperson@cox.net                                                                       |  |  |
| Zipcode:                                                                                                    | 85029                                                                                    | Please note: yo<br>receive importan                                                                  | u must enter a valid email address. You will<br>trace entry information and details of your |  |  |
| <b>3 Race Opti</b><br>T-shirt Size:                                                                            | ons:<br>O Small<br>Please Nol<br>can't guar                                              | Medium _ Large _ Extra Li<br>te: We will do our best to provide<br>antee your size will be available | arge ◯ Extra Extra Large ◯ None<br>the size you specify but we<br>on race day.              |  |  |
| Payment I                                                                                                    | Due:                                                                                     |                                                                                                    |                                                                                             |  |  |
| Charitable Donation 0.00 Please enter a donation if you feel able to.                                          |                                                                                          | able to.                                                                                             |                                                                                             |  |  |
| Sponsor Coupon                                                                                                 |                                                                                          | Enter Sponsor Coupon                                                                                 |                                                                                             |  |  |
| Race Fee:                                                                                                    |                                                                                          | \$30.00                                                                                              |                                                                                             |  |  |
| Total:                                                                                                    |                                                                                          | \$30.00                                                                                              |                                                                                             |  |  |
| Cancel                                                                                                    | Continue                                                                                 | e to step 3                                                                                          |                                                                                             |  |  |
| Copyright 2006 -                                                                                               | Copyright 2006 - 2023 Hospitality Services Center Inc. <u>Powered by openEntrySystem</u> |                                                                                                    |                                                                                             |  |  |
| Figure (                                                                                                    | igure 6: Entrant #2 Details Page                                                         |                                                                                                    |                                                                                             |  |  |

Entry details for additional entrants (optional).

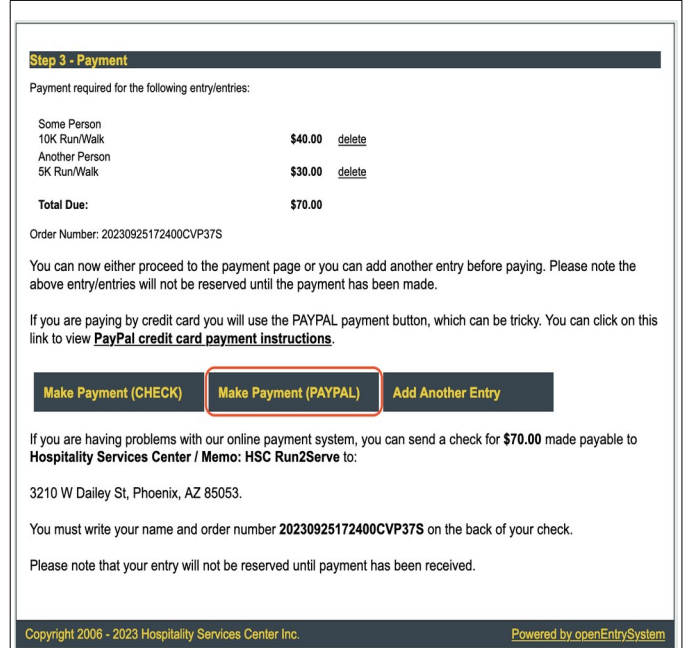

Figure 7: Payment Selection Page

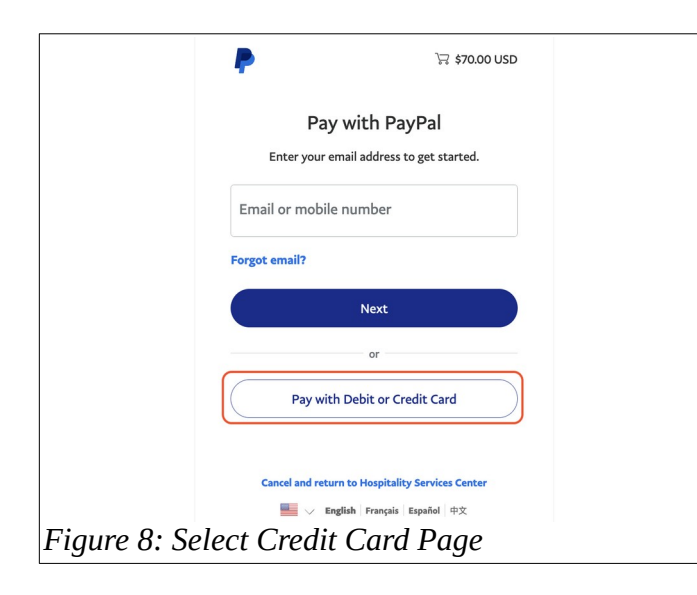

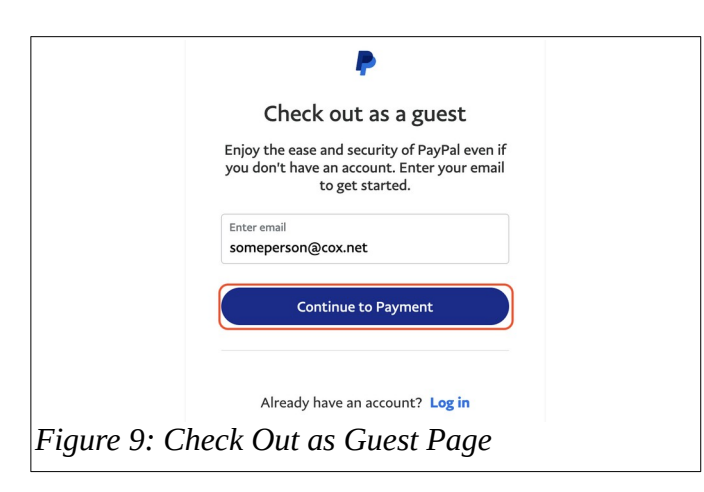

Select PAYPAL type to pay with credit card.

Select Pay with Debit or Credit Card

Enter email and continue as guest.

|              | PayPal                                                                                                    | \$70.00                                   |
|--------------|----------------------------------------------------------------------------------------------------|-------------------------------------------|
|              | Pay with debit or credit card<br>We don't share your financial details with the<br>merchant.                                                  | <b>a</b>                                  |
|              | Country/Region<br>United States                                                                                                    | PayPal is the safer, easier<br>way to pay |
|              | Email<br>someperson@cox.net                                                                                                    | financial information secure.             |
|              | Phone type<br>Mobile +1 (602) 999-0000                                                                                                    |                                           |
|              | We'll send one-time codes to this number so you<br>can log in securely without a password.                                                    |                                           |
|              | 🐠 🚽 1854 🥅 🕘                                                                                                    |                                           |
|              | Card number                                                                                                    |                                           |
|              | Expiration date CVV                                                                                                    |                                           |
|              | Billing address First name Last name                                                                                                    |                                           |
|              | Some Person Street address                                                                                                    |                                           |
|              | 100 Anywhere Ave                                                                                                    |                                           |
|              | City                                                                                                    |                                           |
|              | State                                                                                                    |                                           |
|              | 2P code                                                                                                    |                                           |
|              | Shipping same as billing address                                                                                                    |                                           |
|              | Save Info & create your PayPal account                                                                                                    |                                           |
|              | Shop with Shop millions Save big with<br>confidence of merchants great deals                                                                  |                                           |
|              | By creating an account, you confirm you're at least 18 years old<br>and agree to the E-sign Consent, User Agreement and<br>Privacy Statement. |                                           |
| Figure 10: 0 | Credit Card Ent                                                                                                    | ry Whole Page                             |

Enter credit card info. Entrant information is prepopulated from the entrant page.

| Billing address                                                                  |                                                               |                |
|----------------------------------------------------------------------------------|---------------------------------------------------------------|----------------|
| First name<br>Some                                                               | Last name<br>Person                                           |                |
| Street address<br>100 Anywhere Ave                                               |                                                               |                |
| Apt., ste., bldg. (optio                                                         | onal)                                                         |                |
| City<br>Phoenix                                                                  |                                                               |                |
| State<br>Arizona                                                                 |                                                               | ×              |
| ZIP code<br>85029                                                                |                                                               |                |
| Shipping same as                                                                 | billing address                                               | 2              |
| Shop with Sho                                                                    | p millions Save big with perchants creat deals                |                |
| By creating an account, you<br>and agree to the E-sign Con<br>Privacy Statement. | confirm you're at least 18 years<br>isent, User Agreement and | old            |
| You'll return to the merch                                                       | ant to complete your purchase.                                |                |
| Create Acc                                                                       | ount & Pay Now                                                |                |
| Cancel and r                                                                     | eturn to merchant                                             |                |
| Français Es                                                                      | pañol 中文 📕                                                    |                |
| Policies Legal Privacy                                                           | © 1999 - 2                                                    | 2023           |
| Figure 11: Creat                                                                 | e PayPa                                                       | l Check Button |

Uncheck the Save Info pay without filling out information to create a PayPal account.

| Card number                                              |   |  |  |
|----------------------------------------------------------|---|--|--|
| Expiration date CVV                                      | 3 |  |  |
| Billing address                                          |   |  |  |
| First name Some Last name Person                         |   |  |  |
| Street address<br>100 Anywhere Ave                       |   |  |  |
| Apt., ste., bldg. (optional)                             |   |  |  |
| City<br>Phoenix                                          |   |  |  |
| State<br>Arizona                                         | ~ |  |  |
| ZIP code<br>85029                                        |   |  |  |
| Shipping same as billing address                         |   |  |  |
| Save info & create your PayPal account                   |   |  |  |
| By continuing, you confirm you're 18 years or older.     |   |  |  |
| You'll return to the merchant to complete your purchase. |   |  |  |
| Pay now as guest                                         |   |  |  |
| Have a PayPal account? Log In                            |   |  |  |
| Cancel and return to merchant                            |   |  |  |
| Français Español 中文   🐜                                  |   |  |  |
| Policies Legal Privacy © 1989 - 2023                     |   |  |  |
| Figure 12: Pay as Guest                                  |   |  |  |

Finally, complete credit card payment as a guest!